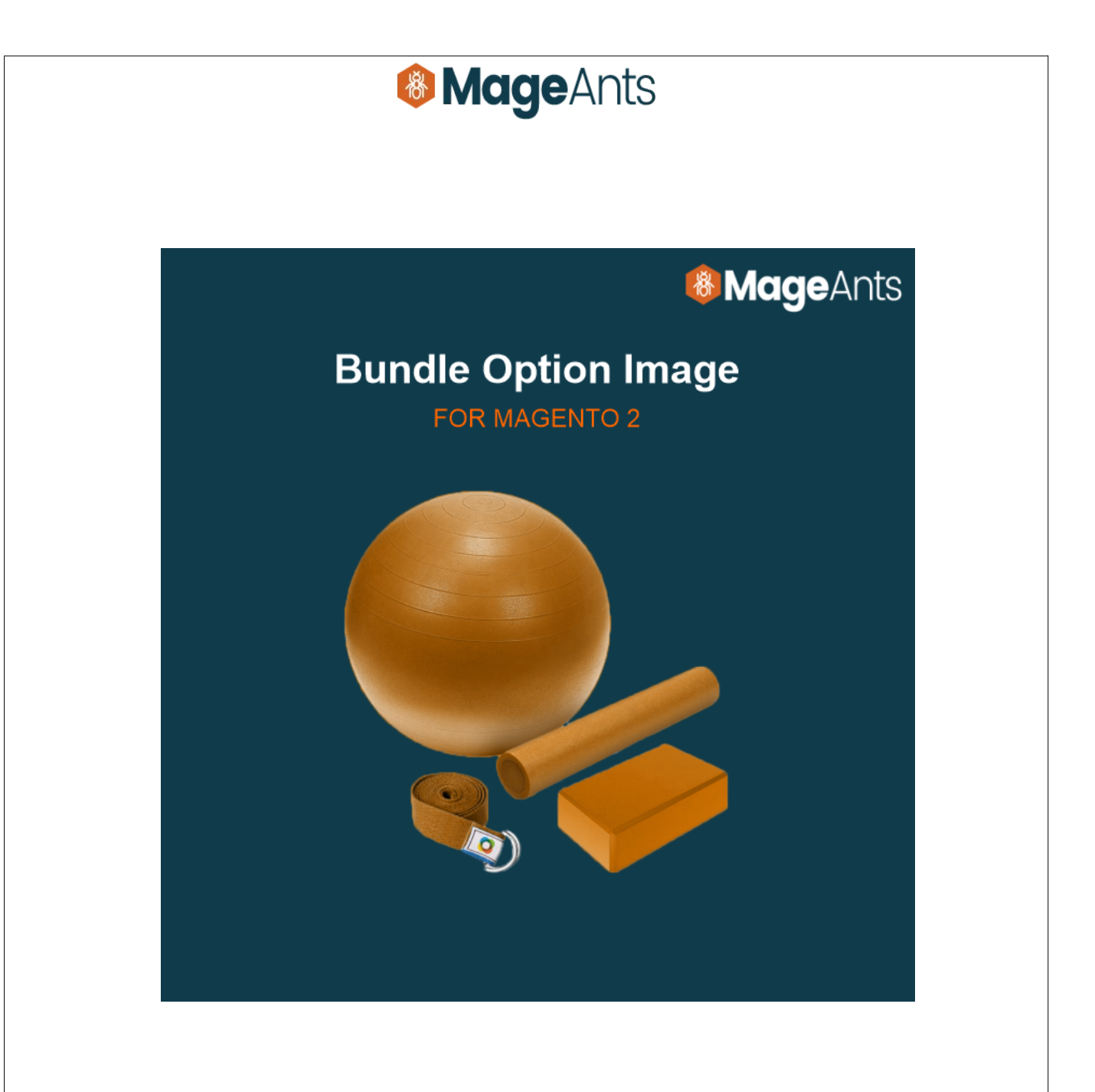

# Bundle Option Image – Magento 2 User Guide

Supported Version: 2.0, 2.1, 2.2, 2.3, 2.4

www.mageants.com

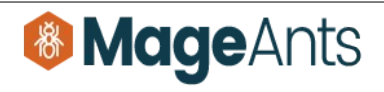

# Table Of Contents

| Preface                                                                                                    | 3 |
|----------------------------------------------------------------------------------------------------|---|
| Installation Guide                                                                                           | 4 |
| Option 1: Magento 2 install extension using COMMAND LINE4<br>Option 2: Magento 2 install extension manually5 |   |
| Back-end Example                                                                                             | 6 |
| Front-end Example                                                                                            | 7 |

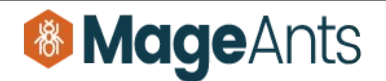

## **Preface**

- This **Bundle Option Image** Module is help a customers to choose various options of bundle product with children's product images. It will help your customer to Show Products become more visual by displaying images.

- Bundle Option Image Module Help You to:
  - Display images of a bundle product items/option in the front end.
  - Display images in slider in multiple select option type .
  - Easy to set a width and height for images.
  - Increase product sales and revenue.

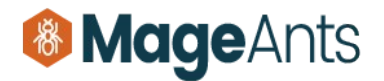

### Installation:

There are two ways of installing extension in magento2.

- Using COMMAND LINE.
- Manually Install extension.

Option 1: Magento 2 install extension using COMMAND LINE (Recommended)

Follow below steps to install extension from the command line.

Step 1: Download the extension and unzip it.

Step 2: Upload it to code directory in your magento installation's app directory If code directory does not exists then create.

- **Step 3:** Disable the cache under System -> Cache Management.
- Step 4: Enter the following at the command line: php bin/magento setup:upgrade

Step 5: Once you complete above steps log out and log in back to the admin panel and switch to Stores -> Configuration -> Mageants → Bundle Option Image the module will be displayed in the admin panel.

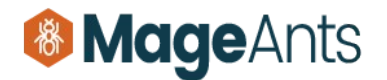

#### **Option 2: Magento 2 install extension manually**

- **Step 1:** Download the extension and unzip it.
- **Step 2:** Upload it to code directory in your magento installation's app directory If code directory does not exists then create.
- Step3: Disable the cache under System->Cache Management Edit app/etc/config.php file and add one line code: " Mageants\_BundleOptionImage => 1.
- **Step 4:** Disable the cache under System -> Cache Management
- Step 5: Once you complete above steps log out and log in back to the admin panel and switch to Stores -> Configuration -> Mageants → Bundle Option Image the module will be displayed in the admin panel.

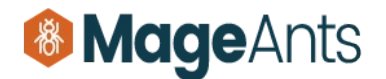

### **Back-end Example**

#### **CONFIGURATION**

- After Installation of BundleOptionImage to magento admin panel for set configuration of the extension.
- You can find configuration at Stores -> Configuration -> Mageants

#### -> Bundle Option Image

| Ŵ           |                         |   |                                   |            |                                         |               |                        |
|-------------|-------------------------|---|-----------------------------------|------------|-----------------------------------------|---------------|------------------------|
| DASHBOARD   | Configuration           |   |                                   |            | Q                                       | <b>"</b> 2    | L magento245 ▼         |
| \$<br>SALES | Scope: Default Config 👻 | 0 |                                   |            |                                         |               | Save Config            |
| CATALOG     |                         |   |                                   |            |                                         |               |                        |
| CUSTOMERS   | MAGEANTS                | ^ | Bundle Option Image Configuration | n Enable/I | Disable Module                          |               | $\odot$                |
|             | Bundle Option Image     |   | Inquiry Enable<br>[store view]    | Enable     | ¥                                       |               |                        |
| CONTENT     | GENERAL                 | ~ | Image Size Settings               |            | Set a bundel Produ<br>option image widt | ct<br>h       | $\odot$                |
|             | CATALOG                 | ~ | Image Width                       | 100        |                                         | Set a         | a bundel               |
|             | SECURITY                | ~ | [store view]                      | 100        |                                         | Produ<br>imag | uct option<br>e height |
| STORES      | CUSTOMERS               | ~ | [store view]                      | 100        |                                         | innag         |                        |

### **Bundel Option image Configuration:**

- Enable : Set Module Enable/Disable.

#### Image Size Configuration:

- Image Width : Set bundle product option Images Width.
- Image Heigth : Set bundle product option Images Height.

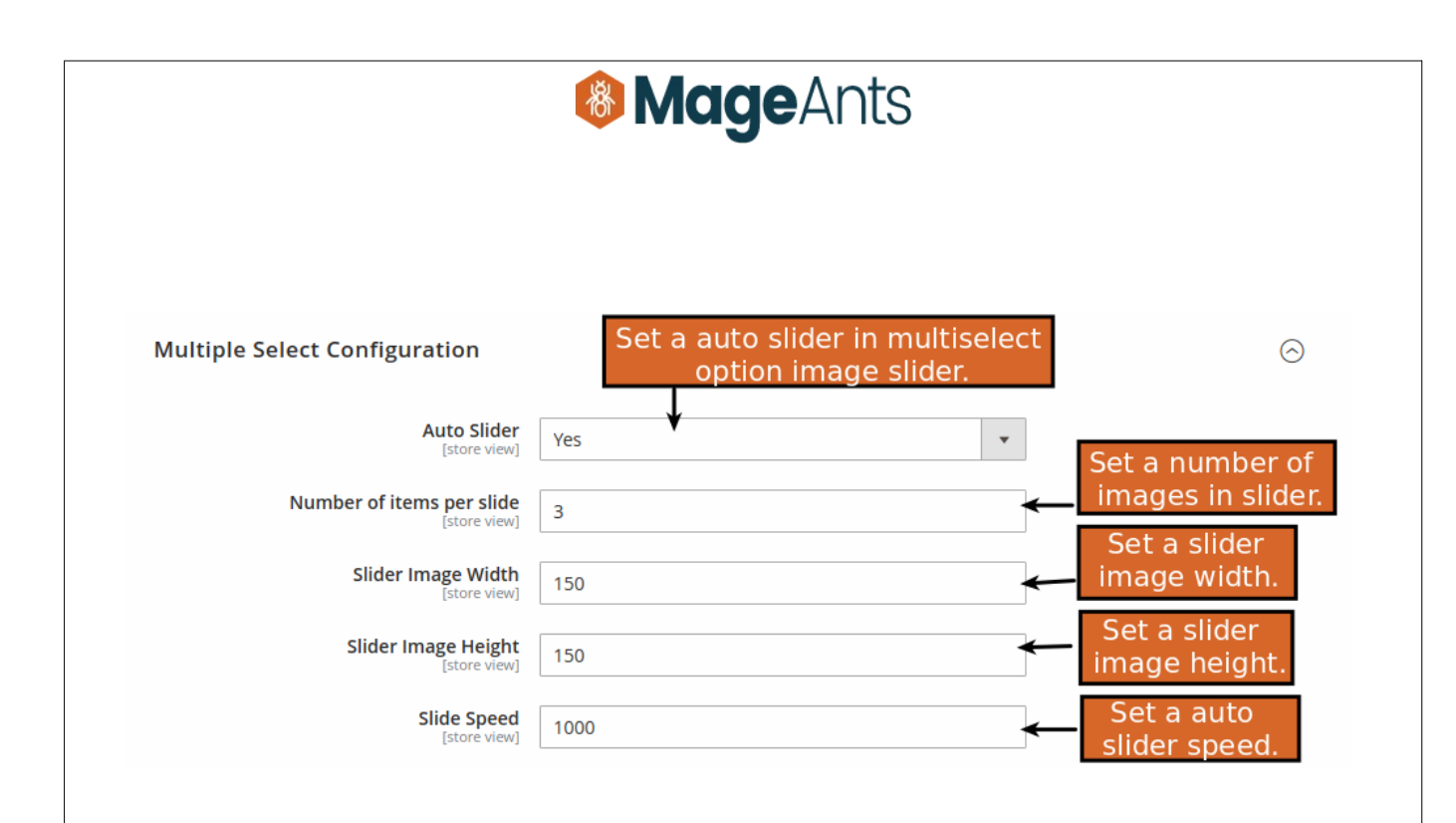

#### **Multiple Select Configuration:**

- Auto Slider : Set Module Enable/Disable.
- Number of items per Slider : Set a number for show images in slider.
- Slider Image Width : Set a Slider image width.
- Slider Image Height : Set a Slider image height.
- Slider Speed : Set a auto slider speed .

|                                                                                        | MageAnts                                                                                               |   |
|----------------------------------------------------------------------------------------|----------------------------------------------------------------------------------------------------|---|
| Front-end Example                                                                      |                                                                                                    |   |
| Images of children pro                                                                 | oduct in bundel product drop-down option type:                                                         |   |
|                                                                                        |                                                                                                    |   |
|                                                                                        |                                                                                                    |   |
| Customize Fi                                                                           | rst Backpack                                                                                           |   |
| Go back to product details                                                             |                                                                                                    |   |
| Drop-dpwn list *                                                                       |                                                                                                    |   |
| Circe Hooded Ice Fleece-XL-Gray +                                                      | \$68.00 ~                                                                                              |   |
|                                                                                        | Display selected image in<br>drop-down option type.                                                    |   |
| Quantity                                                                               |                                                                                                    |   |
| 2                                                                                      |                                                                                                    |   |
| - Images of children product<br>Radio Button List *<br>Daphne Full-ZIp Hoodle-L-Purple | in bundel product radio button option type.<br>+ \$59.00<br>Splay image of radio<br>utton option type. |   |
| Selene Yoga Hoodie-XL-White + s                                                        | \$42.00                                                                                                |   |
| www.mageants.com                                                                       | support@mageants.com                                                                                   | 8 |

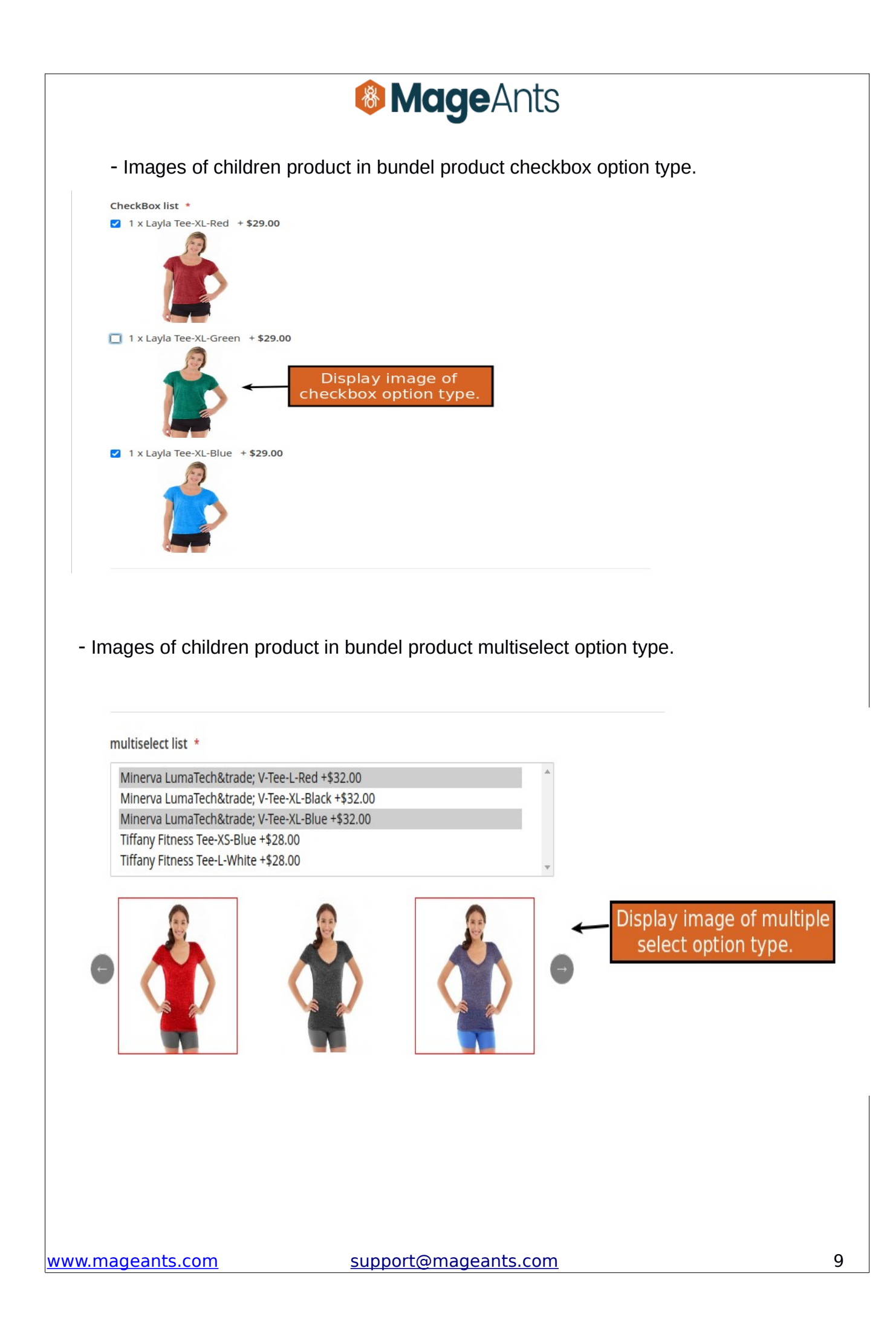

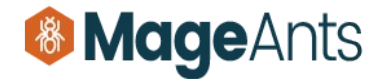

## Thank you!

Should you have any questions or feature suggestions, please contact us at: <u>https://www.mageants.com/contact-us.html</u>

Your feedback is absolutely welcome!